# WebClassログイン方法 How to log in to WebClass

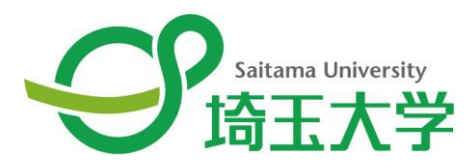

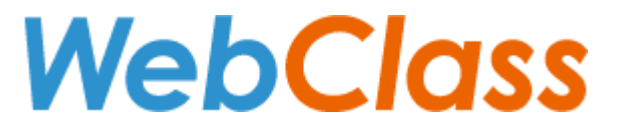

## 2025.4.4

1. 埼玉大学のWebClassログインページへアクセス Access the WebClass login page of Saitama University

https://webclass.gks.saitama-u.ac.jp/

このURLをブックマークしてください。 Bookmark this URL.

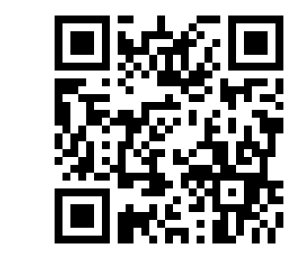

#### 2.「ログイン画面を表示する」をクリック Click「display login screen」

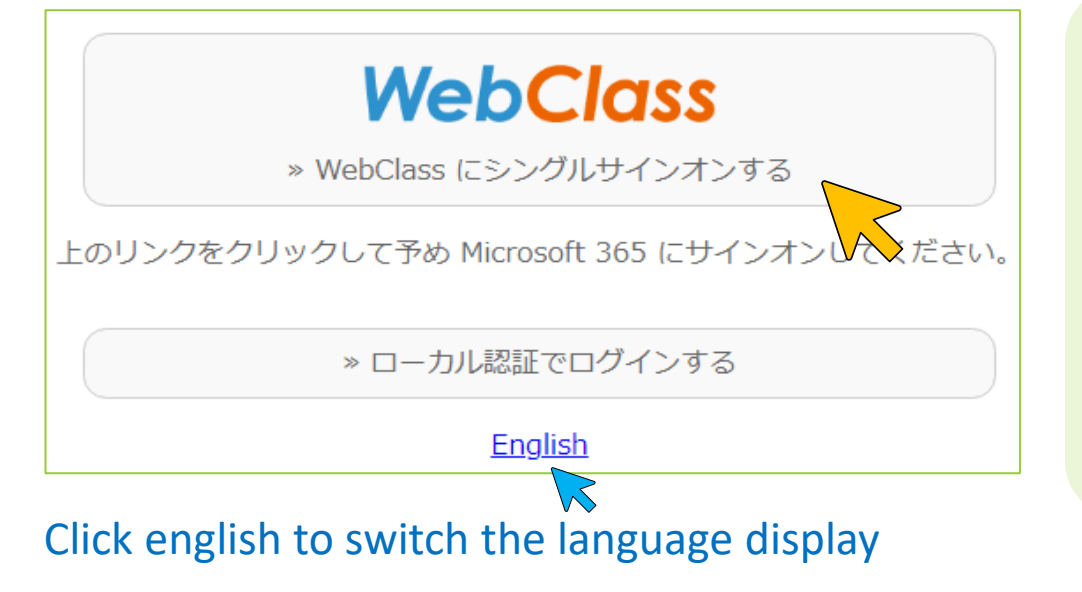

※使用しているブラウザが既に Microsoft365アカウントにログインして いる場合は、クリックしただけで WebClassに自動的にログインされます。

\* If the browser you are using is already logged in to your Microsoft 365 account, you will be automatically logged in to WebClass just by clicking on it.

### 3. Microsoft365大学アカウントを使用してログインする Log in using your Microsoft 365 university account

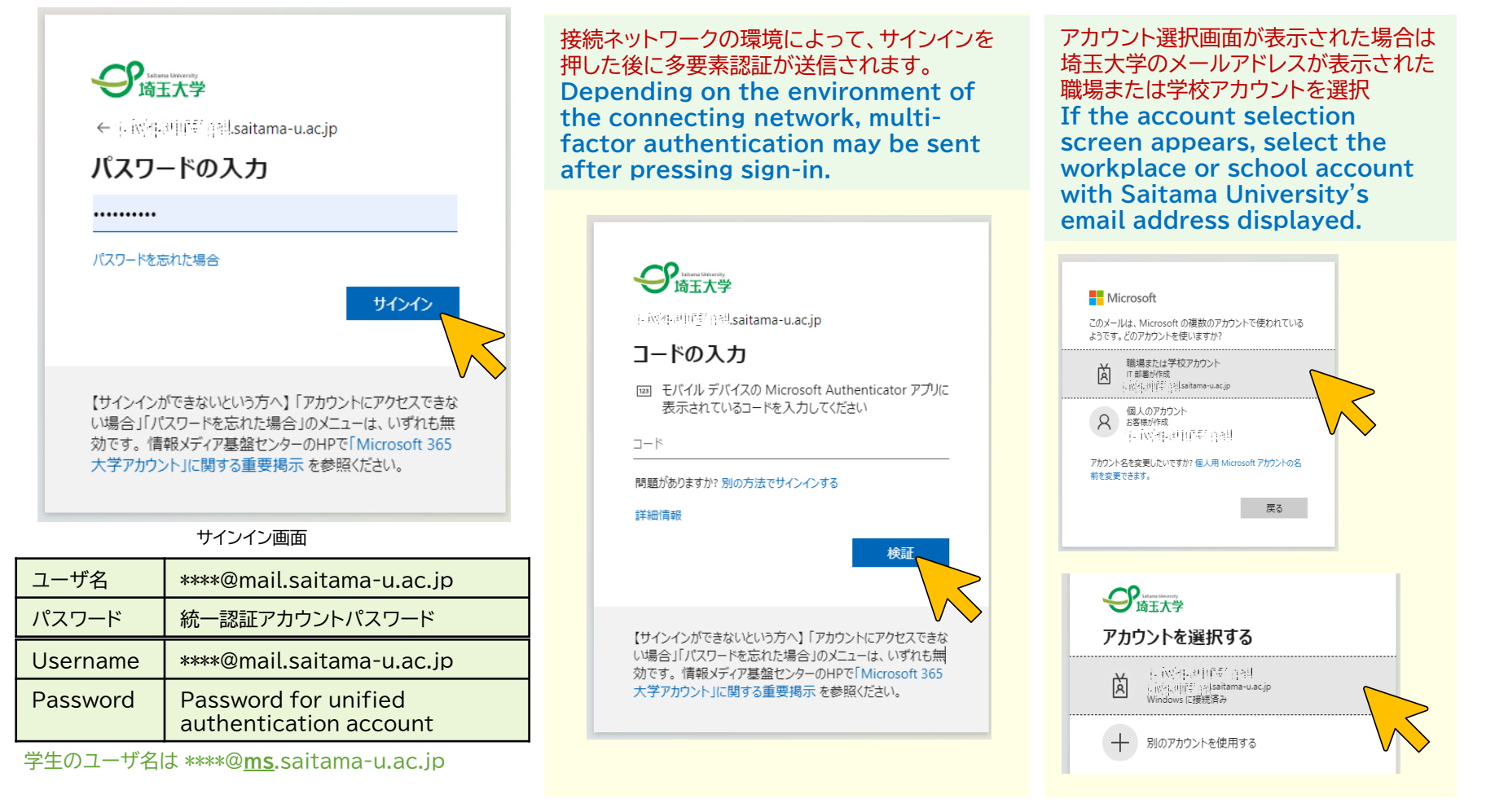

ログインができない場合は、4ページを参照してください。この画面が出ずに2ページと異なるログイン画面が再度表示された場合は6ページへ。 If you are unable to log in, refer to page 5. If this screen does not appear and the login screen different from page 2 is displayed again, go to page 6.

#### ◎ログインができない場合

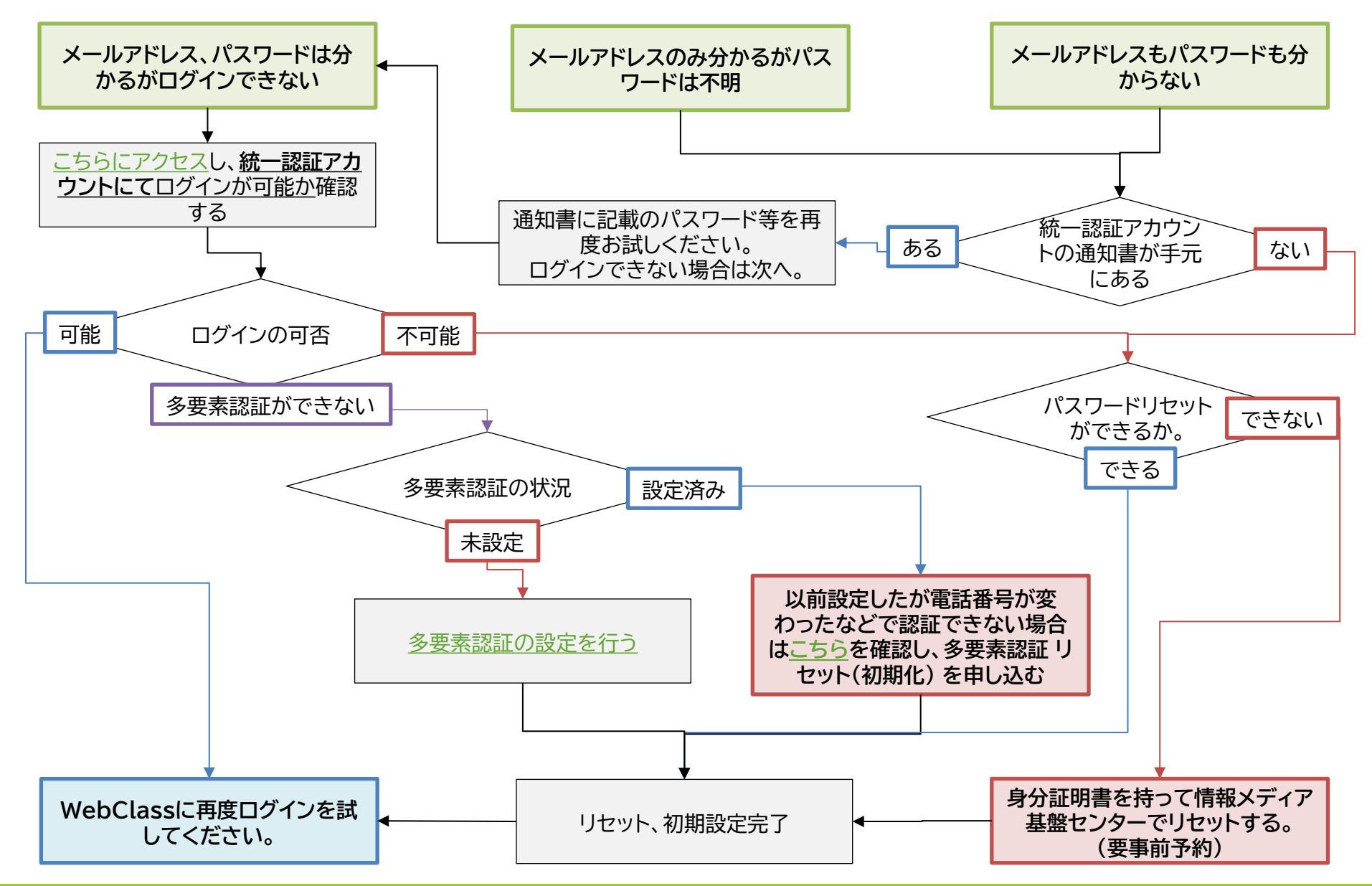

#### ◎ If you cannot log in

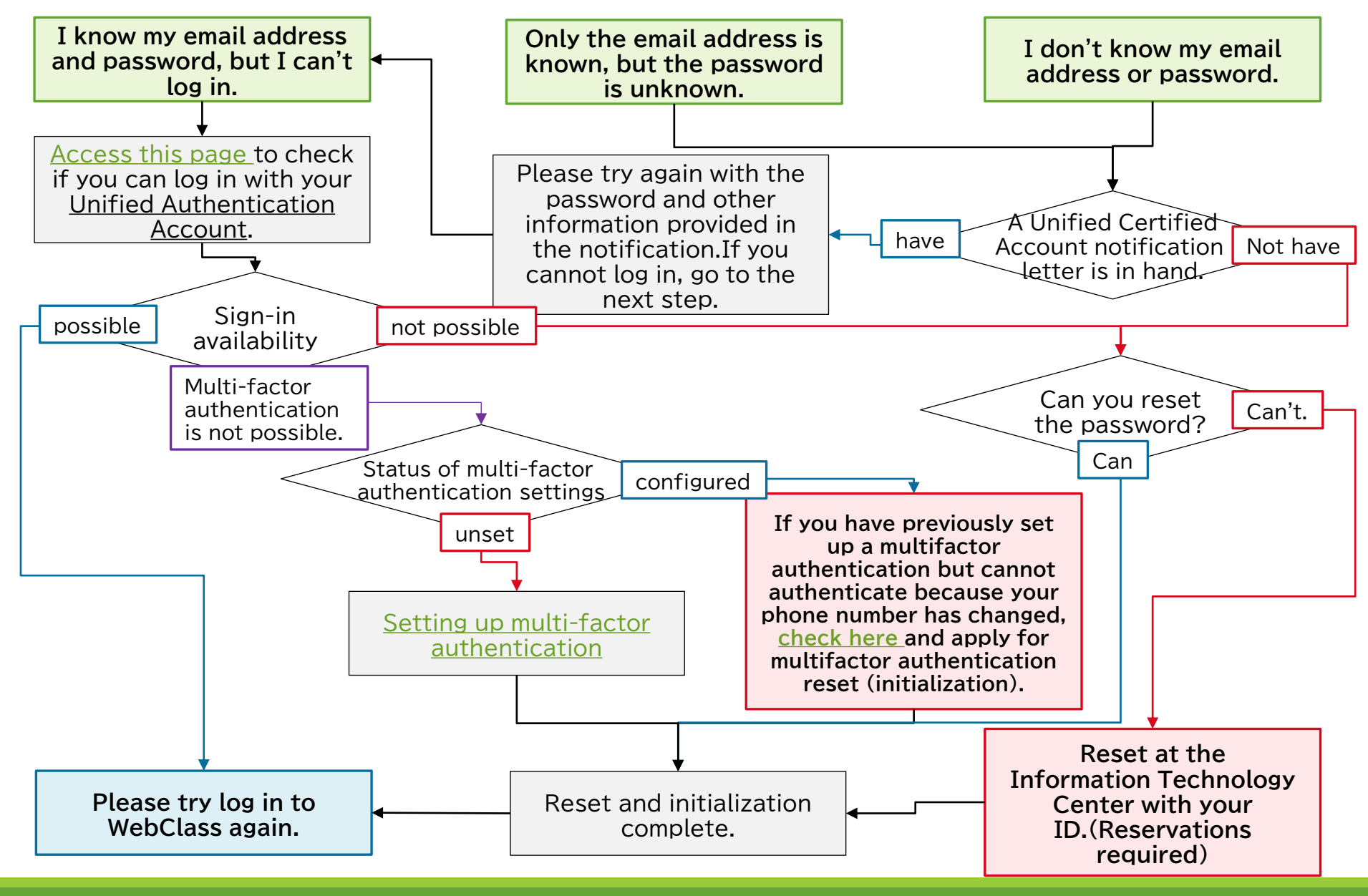

## ◎異なる画面が表示された場合 If the different screens is displayed 「ログイン画面を表示する」を表示するをクリックし、3に進みます。 Click "Show login screen" and go to step 3.

| WebClass                                                                                                    | Language -                                                                               | ~                              |
|----------------------------------------------------------------------------------------------------|------------------------------------------------------------------------------------------|--------------------------------|
| Welcome to WebClass                                                                                                    |                                                                                          | Click english to               |
| Web Class USE別 Microsoft365大学アカウントでログインするに は、[ログイン画面を表示する] ボタンをクリック して予め Microsoft 365 にサインオンしてくださ い。  WebClass にシングルサインオンする  ログイン画面を表示する | FMICH                                                                                    | switch the<br>language display |
| ローカル認証でログインする                                                                                                    | 最新 4件                                                                                    |                                |
| admin                                                                                                    | 9/22(日)9:00-11:00 メンテナンスのためWebClassを停止します / 9/22 (Sun) 9:00-11:00 Closed for maintenance |                                |
|                                                                                                    | システム管理者 - 09/19                                                                          |                                |

※使用しているブラウザが既にMicrosoft365アカウントにログインしている場合は、クリックしただけでWebClassに自動的にログインされます。

\* If the browser you are using is already logged in to your Microsoft 365 account, you will be automatically logged in to WebClass just by clicking on it.